## 新科研服务系统(横向科技项目部分)使用说明

各位老师:

2016年1月1日起,横向新启动科技项目管理启用新科研服务管理 系统 http://kyfw.zju.edu.cn/(内外网均可访问)。科研院主页"信息系统" 栏也有链接。

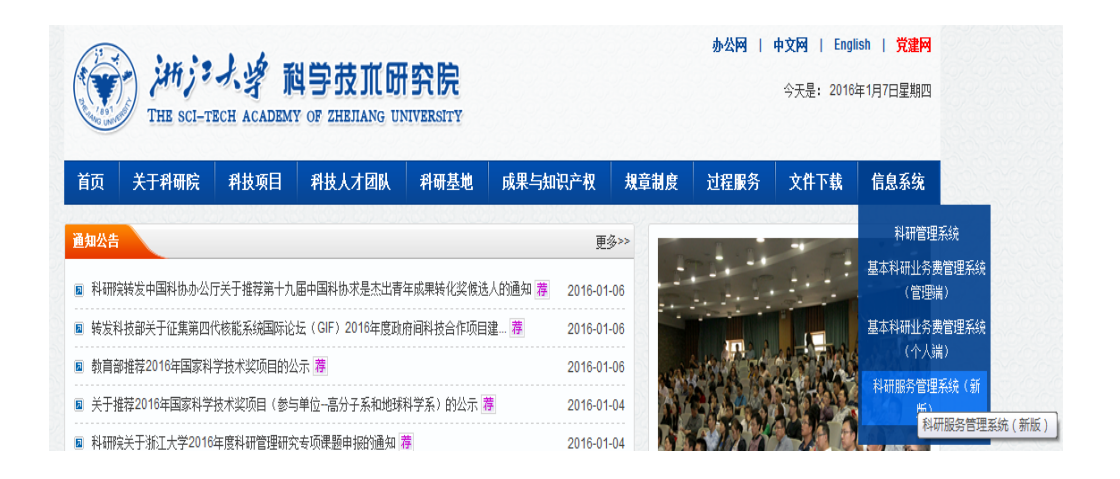

用户名:工号,密码:身份证后六位。也可以统一身份认证登录。 浏览器要求: chrome、或火狐、或 IE 最新版。

**新系统(横向部分)**主要有合同管理、项目管理、经费管理以及 数据统计等功能。

**合同管理**是新增模块,除了合同的网上审核,还把我校先盖章的 合同信息管理起来,以免除老师来开发部盖章时在纸件上登录。

已在老科研管理系统立项的横向项目的过程管理目前仍然在老 系统。所以,**有一段时间,新老系统会并行使用。**  新系统需要老师完善个人信息,经院系科研科或科研院项目管理 中心 88206885 审核后可用。

## 一、 合同管理:

合同启动是针对<mark>我校先盖章</mark>合同,在"横向合同"管理模块点击"横向合同启动"。

| (C) ja je s       | <b>建</b> 科研服务                                     |            |
|-------------------|---------------------------------------------------|------------|
|                   |                                                   |            |
| ▲<br>首页           | 〔 ● ● ● ● ● ● ● ● ● ● ● ● ● ● ● ● ● ● ●           |            |
| 横向台               | 同<br><b>项目名称:</b> 关键词 合同类别: →                     | 查询         |
| 项目                |                                                   |            |
| <b>谷</b><br>首页    | 项目合同信息 **本模块只针对对方未盖竞合同 : 对方已盖章合同请转项目申请启动模块**      |            |
| ☑ 横向合同            | *项目名称                                             |            |
| 日                 | *负责人 张昀                                           | <b></b>    |
| [ <b>①</b><br>{公曲 | *委托单位                                             | <u>1</u> + |
|                   | *联系人                                              |            |
|                   | * <b>合</b> 同金额                                    | 万元         |
| 著作                | * <b>合同类型</b> 请洗择                                 | ۲          |
| 专利                | * <b>合同类别</b> · · · · · · · · · · · · · · · · · · | •          |
| ♀<br>奖励           | 合同附件 选择文件                                         |            |
| ■<br>其它成果         | 返回 保存 提交                                          |            |

- 可以生成电子件的合同,通过新系统可以实现合同审核、带水印 合同打印。老师通过添加"合同附件"上传合同,经院系——科 研院审核后,可以在系统中打印有"浙大科研"字样水印的合同;
- 3. 纸件合同经院系——科研院审核盖章,同时在新系统登录合同信息。(院系科研科在审核合同时,请提醒老师在新系统录入合同信息)

\*注意:委托单位不能直接填写,需点击 \_ 完善相关信息。

## 二、项目管理:

合同由双方签字盖章后生效。合同生效后,可以启动项目。 (注意:我部需留开发\转让合同一式3份,服务\咨询合同一式2份, 均2份以上原件,一般总合同份数不少于6份)。

项目启动路径:

 1.对于我校先盖章合同,已在"横向合同"管理模块登录了合同 信息的,老师须在该模块的"已确认合同"栏目点击 "项目启动", 补充项目信息;

| S. 4. 5 . 5 . 6 | 研服务                                                                                                    |       | (                 |
|-----------------|----------------------------------------------------------------------------------------------------|-------|-------------------|
|                 |                                                                                                    |       |                   |
| <b>谷</b><br>首而  | $\oplus$                                                                                                    |       |                   |
|                 | 横向合同启动                                                                                                    | 未确认合同 | 已确认合同 E           |
| 横向合同            |                                                                                                    |       |                   |
|                 | 项目名称: 关键词 合问类别: 语法择 ▼ 查询                                                                                                    |       |                   |
| 项目              |                                                                                                    |       |                   |
| (1)             | <b>贵阳地区电网多维度风险调度技术与应急指挥</b> 委托单位:贵州电网有限责任公司贵阳供电局                                                                                                    |       | 16日白 <del>山</del> |
|                 | 合同类型:技术开发合同 合同类别:技术开发(委托)合同                                                                                                    |       | 项目启动              |
| 论文              | 格栅式地下连续抽基砂坑地震速化变心却振动 禾坪单位,西南东通十学                                                                                                    |       |                   |
|                 |                                                                                                    |       | 项目启动              |
| 著作              | 百问突望:仅个旅穷百问 百问突别:仅个旅穷百问(一版)                                                                                                    |       |                   |
| 大利              | <b>单室地下连续墙基础抗地震液化离心机振动台</b> 委托单位:西南交通大学                                                                                                    |       | · · · · · ·       |
| ~ru             | 日<br>日<br>日<br>日<br>二<br>二<br>日<br>一<br>一<br>日<br>一<br>一<br>一<br>日<br>一<br>一<br>一<br>日<br>一<br>一<br>一<br>日<br>一<br>一<br>一<br>日<br>一<br>一<br>一<br>日<br>一<br>一<br>一<br>一<br>一<br>一<br>一<br>日<br>一<br>一<br>一<br>一<br>一<br>一<br>一<br>一<br>一<br>一<br>一<br>一<br>一 |       | 坝日启动              |
| 奖励              |                                                                                                    |       |                   |
| <b>a</b>        | << < 1 > >> <u>共近</u> Go                                                                                                    |       |                   |
| 其它成果            |                                                                                                    |       |                   |

2.未在合同管理模块登录的(一般是对方先盖章项目),直接在"项目"管理模块点击"横向项目申报"。

| Alestang UNIVERSITY | 科研服务   |                  |  |
|---------------------|--------|------------------|--|
| <b>合</b><br>首页      |        | ( <b>+</b> )     |  |
| 横向合同                | 横向项目申报 | 当加               |  |
| 「「日」                |        | <b>项目</b><br>57个 |  |

 磺向项目信息包括"项目基本信息"、"经费和预算"、"外协 单位"、"项目成员"四个模块,老师填写的内容系统会自动保存。

| 0      | 2     | 3    | 4    |
|--------|-------|------|------|
| 项目基本信息 | 经费和预算 | 外协单位 | 项目成员 |

(1)项目基本信息:选择科学技术研究院、科技成果与技术转移部后,填写相关项目信息。委托单位需点击 <u></u> 完善相关信息。

| <b>●●</b><br>首页 |            | <ol> <li>2 3 4</li> <li>项目基本信 经费利预算 外协单位 项目成员</li> </ol> |
|-----------------|------------|----------------------------------------------------------|
|                 | 项目基本信息     |                                                          |
| 個円口回            | *管理部门      |                                                          |
| 项目              | *16日夕物     |                                                          |
| តោ              | "坝日石标      |                                                          |
| 经费              | *项目负责人     | 张助 13800880088 sss@163.com                               |
| ■<br>论文         | *所属单位      | 人文学院文艺学研究所 ↑ +                                           |
|                 | *所在校区      | ◎ 紫金港校区 ◎ 玉泉校区 ◎ 西溪校区 ◎ 华家池校区 ◎ 之江校区 ◎ 医学院、附属医院 ◎ 宁波分院   |
| 著作              | *项目周期(据合同) | <b>a </b>                                                |
| 专利              | *委托单位      | 盒 +                                                      |
| ●<br>楽励         | *所在地区      |                                                          |
|                 | *项目类别      |                                                          |
| 其它成果            | *合同类型      | 诘诜柽 ▼                                                    |
|                 | *合同类别      |                                                          |
|                 | *项目性质      |                                                          |
|                 | *预期成果形式    | ■著作■样品样机■总结报告■其他■软件■研究咨询■论文■技术报告■会议论文                    |
|                 | 合同书及电子文本   | 选择文件                                                     |

(2) 经费和预算:项目启动信息包含了经费预算,所以老师不用单独再做纸件经费预算。预算根据《浙江大学科研经费管理办法》 (浙大发计[2010]15 号)、《浙江大学横向科技项目预算制试行办法》 (浙大发科[2012]5 号)等;

|        |      | 0-    | -0      | 3      | 4    |    |    |
|--------|------|-------|---------|--------|------|----|----|
|        |      | 项目基本信 | 经费和预算   | 外协单位   | 项目成员 |    |    |
| 经费和预算  |      | 12    |         |        |      |    |    |
| *总经费   |      | 0 万元  |         |        |      |    |    |
| 减提金额   |      | 万元    | [请埴入减提科 | 和不提不扣的 | 金额。] |    |    |
| 预计经费到款 | 2016 | ۲     | 年       |        |      | 万元 | 添加 |
|        | 2017 | ۲     | 年       |        |      | 万元 | 删除 |
|        | 2018 | ۲     | 年       |        |      | 万元 | 删除 |
| *经费卡类型 |      |       | ۲       |        |      |    |    |

预算表建议从下往上填,先把"院(系)所成本"、"科研水电费"、 "管理费"填全,通常情况,"院系所成本"2%,"科研水电费"3%, 管理费10%。

| 5.管理费            | 10% |
|------------------|-----|
| 6.科研水电费          | 3%  |
| 7.学部/学院(系)/所科研成本 | 2%  |

接着填写"劳务费"。"4.劳务费"这栏灰色框是无法输入的,它 在输入"(1)项目聘用人员和专职科研人员经费等"和"(2)劳务补 助"后系统会进行自动求和:

| 4.劳务费               | 55% |
|---------------------|-----|
| (1)项目聘用人员和专职科研人员经费等 | 15% |
| (2)劳务补助             | 40% |

提示:开发合同的劳务费<=55%,咨询、服务<=65%。转让合同的"院(系)所成本"为15%,"管理费"15%,"劳务费"<=70%。

"3.外协费(合作单位经费)"一栏,请根据合同如实填写,如合同中没有外协条款是不能做外协费的。外协费<30万管理费可以按3%减提,外协费≥30万,管理费可按1%减提,同时不提科研水电费和院(系)所成本。

"2.设备费"分为"(1)设备购置费"和"(2)外协设备费",灰色 框无法填写,填好"(1)设备购置费"和"(2)外协设备费"系统会自 动求和。"2.设备费"管理费可以按 3%减提。需要注意的是"(1)设 备购置费"指的是做学校固定资产的设备费,"(2)外协设备费"指的 是用科研经费购买的设备不做学校固定资产,归委托方。开发合同和 转让合同涉及"(2)外协设备费"的部分按财务规定需交 17%的税。

需要减提的经费总和,可以在下一栏填写:

| 查看项目 |      |      |      |      |         |      |  |
|------|------|------|------|------|---------|------|--|
| 基本信息 | 项目预算 | 外协单位 | 项目成员 | 项目经费 | 经费执行    | 项目状态 |  |
| 外协单位 | 名称   |      |      | 核定   | 预算数(万元) |      |  |

(3) 外协单位:如预算做了外协费,这里必填。

(4)"项目成员":填写涉及项目经费分卡的人员("添加项目成员"按钮),同时填写"核定预算数"("编辑"按钮)。

| <b>=(</b><br>१८४ | <b>3</b> | <b>——</b> ④<br>项目成 | 词        |               |           |
|------------------|----------|--------------------|----------|---------------|-----------|
|                  |          |                    | 人员       | 1总经费:0万元      | 添加项目成员    |
|                  | 成员角<br>色 | 当前学历               | 当前职<br>称 | 核定预算数(万<br>元) | 操作        |
| ā                | 负责人      | 硕士研究<br>生          | 其他       | 0             | 編辑 删<br>除 |

\*项目负责人核定预算数+项目参与人员核定预算数总和=总经费; 注意事项:

(1)如果不能一次性填写项目信息,可以先将已填好信息保存,全部填好检查无误后点击"提交",经科研院审核后项目就启动了;

(2)项目列表中,任何字段双击都可以打开浏览项目信息。

三、项目执行中的过程管理:

**1.发票预借**: 很遗憾,该功能未能实现网上审核,还是按原来的 预借票据三联单经院系——科研院审核,到财务预借。

2.经费分成: 经费管理模块或项目列表栏均可分成。项目负责人 在"浙大计财处网站"(http://cwcx.zju.edu.cn/WFManager/login.jsp) 查询经费到款情况,凭"经费核销号"在网上递交分成方案(不用来 科研院!),我部审核通过直接推送财务(不用打印分成单。由于目前 新老系统共用都可产生经费卡,为避免卡号混淆,老师们在经费分配 方案审核通过后请尽快入账)。凭合同和开票资料等到财务办理相关 事务。 经费分成有两张方法:

(1)项目 → 我主持的项目 → 查询到款所对应的项目 → 经费入账 → 填完整内容;

(2) 经费 → 经费入账 → 查询到款所对应的项目 → 填完整内容;

注:灰色框无法输入,为查找内容,可点击框右边的放大镜 2 搜索。

| ▲<br>首页<br>… <u>◎</u> _ | <ul> <li>         (+)         (+)         (+)         (+)         (+)         (+)         (+)         (+)         (+)         (+)         (+)         (+)         (+)         (+)         (+)         (+)         (+)         (+)         (+)         (+)         (+)         (+)         (+)         (+)         (+)         (+)         (+)         (+)         (+)         (+)         (+)         (+)         (+)         (+)         (+)         (+)         (+)         (+)         (+)         (+)         (+)         (+)         (+)         (+)         (+)         (+)         (+)         (+)         (+)         (+)         (+)         (+)         (+)         (+)         (+)         (+)         (+)         (+)         (+)         (+)         (+)         (+)         (+)         (+)         (+)         (+)         (+)         (+)         (+)         (+)         (+)         (+)         (+)         (+)         (+)         (+)         (+)         (+)         (+)         (+)         (+)         (+)         (+)         (+)         (+)         (+)         (+)         (+)         (+)         (+)         (+)         (+)         (+)         (+)         (+)         (+)         (+)         (+)         (+)         (+)         (+)         (+)         (+)         (+)         (+)         (+)         (+)<th>(•)<br/>H报 军工项目申报</th><th></th><th></th><th>我主持的项目</th><th>我参与的项目</th><th>我在申报中的项目</th></li></ul> | (•)<br>H报 军工项目申报 |           |                         | 我主持的项目             | 我参与的项目   | 我在申报中的项目   |
|-------------------------|----------------------------------------------------------------------------------------------------|------------------|-----------|-------------------------|--------------------|----------|------------|
| 植向合同<br>直<br>项目         | <b>项目名称:</b> 关键词                                                                                                    | 查询               |           |                         |                    |          | 排序: 账认 ▼   |
| <b>回</b><br>经费          | <sup>創</sup> <科研系统测试11111                                                                                                    | >                | ¥ 0/100万元 | ;                       | 在研中                | 经费入      | 账 结题申请     |
| 道<br>论文                 | 经费卡号:06+N50701                                                                                                    |                  |           | 2007                    | 7-03-04~2007-03-22 | 延期申      | 青          |
| States constru          | 科研服务                                                                                                    |                  |           |                         |                    |          | 0 🖡 0      |
|                         | ● ● ● ● ● ● ● ● ● ● ● ● ● ● ● ● ● ● ●                                                                                                    |                  |           |                         |                    | 42<br>22 | · 费入账 经费外拨 |
| 個日日回                    | <b>项目名称:</b> 关键词                                                                                                    | 成员姓名: 🚊          | 使 # 词     | 状态:                     | 请洗择  ▼             | 查询       |            |
| 项目<br>①<br>经费           | 申请日期 项目名                                                                                                    | 称                | 成员姓名      | 分配金额                    | 状态                 | 操作       |            |
|                         | 2016-01-18 【科研                                                                                                    | 系统测试】横向项目测试0118  | 张昀        | 0.1万元                   | 财务人员审核中            |          |            |
| 首页                      | *项目名称                                                                                                    |                  |           |                         |                    | C        | 2          |
| ₩<br>横向合同               | 经费卡号                                                                                                    |                  |           |                         |                    | _        |            |
| 日                       | *核销代码                                                                                                    |                  |           | 2                       | 未认领金额              | 元        |            |
| 回经费                     | 米款単位 附件                                                                                                    | 选择文件             |           |                         |                    |          |            |
|                         | 备注                                                                                                    |                  |           |                         |                    |          |            |
| <b>》</b><br>著作          |                                                                                                    |                  |           |                         |                    |          |            |
| 专利                      | 成员分配                                                                                                    |                  |           |                         |                    |          |            |
|                         | 姓名                                                                                                    | 单位               | 5         | 分配金额( <mark>万元</mark> ) | 未审核金額              | 额(万元)    | 历史分配金额(万元) |

**3.外协经费转拨**: 主合同有外协条款,根据预算网上审核,直接 推送财务。

注:如有外协,**必须在"经费外拨"中入账**,即:经费 → 经费外拨。

| DIEJANG UNIVERSITY | 科研服务             |                   |             |
|--------------------|------------------|-------------------|-------------|
| 前                  | + +<br>经费入账 经费外拨 |                   |             |
| 横向合同               | <b>项目名称:</b> 关键词 | <b>成员姓名:</b> 关键词  | 状态:请选择 ▼ 直询 |
| <b>し</b><br>项目     | 申请日期             | 项目名称              | 成员姓名        |
| <b>①</b><br>经费     | 2015-10-28       | [科研系统测试]1022-001  | 张昀(         |
|                    | 2015-10-28       | 【科研系统测试】项目0923002 | 张昀          |

4.项目变更:老师网上提出并递交相关纸件材料,我部网上审核。 项目变更包括合同名称、项目负责人(项目成员)、委托单位、项目 经费、延期、提前终止、外协变更等,老师需签署项目变更或终止合同。

5.结题:老师网上提出,递交结题申请表或验收证明等相关纸件 材料至院(系)科研科,由院(系)科研科统一交至我部(项目负责 人也可在院系审核后直接交至我部)。右边蓝色方块有结题申请和延 期申请。

| 前                  | ● ● ● ● ● ● ● ● ● ● ● ● ● ● ● ● ● ● ● |           | 我主持的项目                       | 我参与的项目 我在申报中的     |
|--------------------|---------------------------------------|-----------|------------------------------|-------------------|
| 前品                 | <b>项目名称:</b> 关键词 <b>查询</b>            |           |                              | 排序: 野认            |
| <b>①</b><br>经费     | <sup>8)</sup> <科研系统测试11111>           | ¥ 0/100万元 | 在研中                          | 经费入账 结题申请         |
| ☐<br>论文            | 经费卡号:06+N50701                        |           | 2007-03-04~2007-03-22        | 延期申请              |
| ■<br>著作<br>●<br>专利 | GFJG-06*E21502<br>外国语言文化与国际交流学院       | ¥ 0/300万元 | 在研中<br>2015-08-31~2015-10-06 | 经费入账 结题申请<br>延期申请 |

各位老师,新系统刚刚启用,肯定存在不少问题。老师们在使用 过程中,如有任何建议或意见请联系我部 88981081,紫金港东三 124。

科研院科技成果与技术转移部

2016年1月